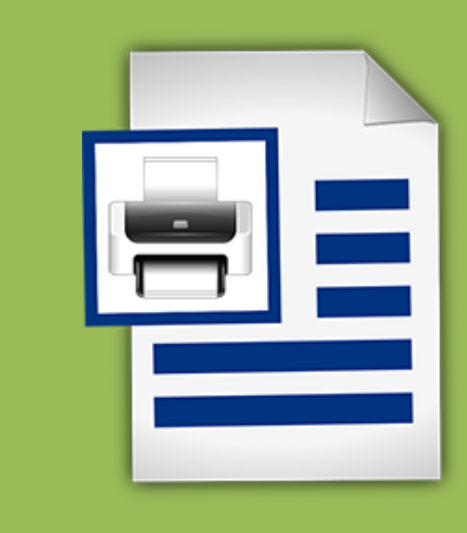

# 世新单据打印软件 使用手册

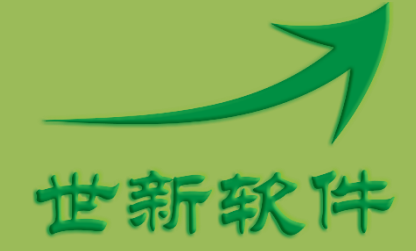

世新软件开发有限公司 http://www.shixinsoft.com

## 目录

| 1 | 软件介绍              | . 1 |
|---|-------------------|-----|
|   | 1.1 系统要求          | . 1 |
|   | 1.2 术语            | . 1 |
|   | 1.3 使用功能键         | . 1 |
|   | 1.4 计算机坐标系统       | . 1 |
| 2 | 设计单据模板            | . 2 |
|   | 2.1 新建模板          | . 2 |
|   | 2.2 编辑模板          | . 4 |
|   | 2.3 添加字段          | . 6 |
|   | 2.3.1 字段属性        | . 8 |
|   | 2.3.2 日期时间通配符     | . 8 |
| 3 | 录入单据              | . 9 |
| 4 | 常用词               | 10  |
| 5 | 常见问题              | 11  |
|   | 5.1 打印内容出现偏移的解决方法 | 11  |
|   | 5.2 如何备份恢复单据模板    | 11  |
| 6 | 联系世新软件            | 12  |

1

# 1 软件介绍

世新单据打印软件是一个通用单据打印软件,适合打印快递单、出货单、支票等各种单据。 软件内置了几种常用单据模板,用户可以方便地创建单据模板,根据需要设置录入字段。

世新单据打印软件使用所见即所得的设计方式,用户可以方便地看到单据录数据后的实际效果。

#### 1.1 系统要求

运行世新单据打印软件需要 Windows XP(SP3)/Vista/7/8/10 操作系统,推荐使用 Windows 7/8/10。世新单据打印软件安装程序将自动检测并安装 Microsoft .NET Framework 4。

#### 1.2 术语

下面是世新单据打印软件中使用的一些术语:

【模板】单据模板是指用于录入单据数据的模板,单据模板由字段组成。

【字段】字段是指单据上的一个录入区域,在世新单据打印软件中可以为每个单据添加多达 100个字段。

#### 1.3 使用功能键

世新单据打印软件中的功能键定义如下:

| 功能键      | 功能描述     |
|----------|----------|
| Ctrl + I | 录入单据。    |
| F5       | 刷新录入的单据。 |
| Ctrl + P | 打印单据。    |

#### 1.4 计算机坐标系统

下面是计算机中使用的坐标系统示意图:

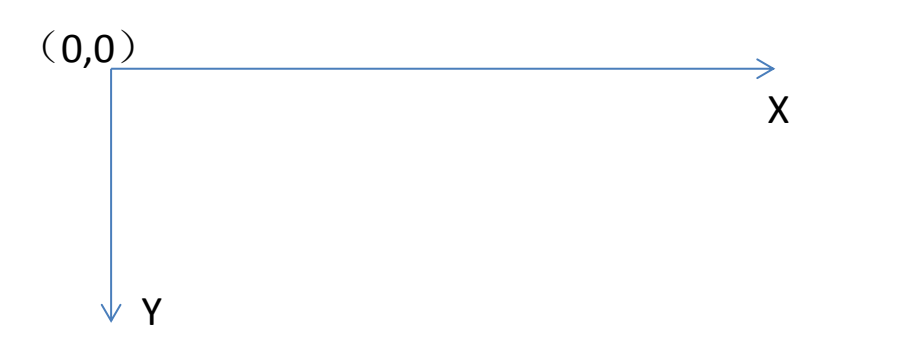

# 2 设计单据模板

使用世新单据打印软件可以方便地设计单据模板。为了能够直观地看到模板效果,需要准备 一张空白单据的扫描图片。

下面以顺丰速运快递单为例讲解如何设计单据模板,首先扫描一张空白快递单(推荐图片宽度 1024 像素),保存为图像文件"顺丰速运-1024.png",如下图所示:

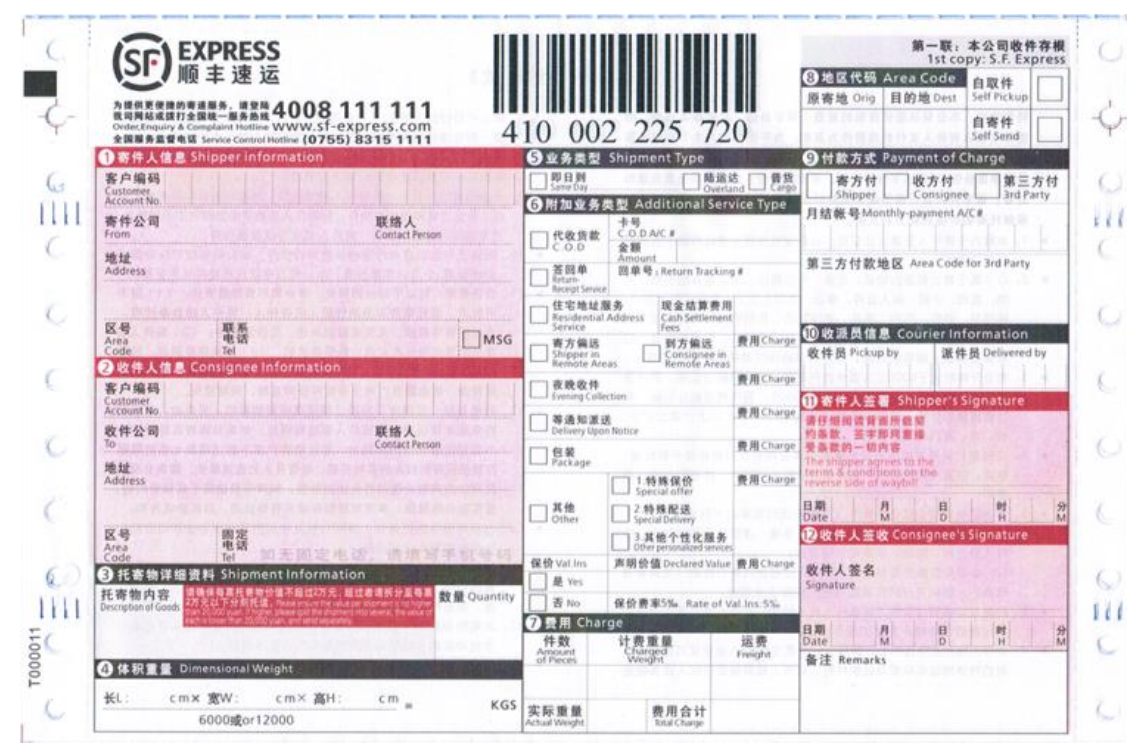

#### 2.1 新建模板

运行世新单据打印软件,点击"新建模板" 接钮新建一个模板,然后在单据模板列表中单击新建的模板,如下图所示:

| 📑 世新单据打印软件                                                                                                    |                   |      |
|----------------------------------------------------------------------------------------------------|-------------------|------|
| 单据 模板 常用词 工具 帮助                                                                                                    |                   |      |
| : 🛃 😓 🚍 阙                                                                                                    | 🗟 🗉 📴 😹 🗛 🌭 🥝 🛒 🚱 |      |
| <ul> <li>● 提模板</li> <li>● 圆通速递</li> <li>● 邮政EMS</li> <li>● 宅急送</li> <li>● 申通快递</li> <li>● 韵达快运</li> <li>● 中通速递</li> <li>● 圆通到付</li> </ul> | 新建一个单据模板          |      |
| ● 単据模板                                                                                                    |                   |      |
| 🗛 常用词                                                                                                    |                   |      |
| 🚺 新建模板后点击'编辑模板'按钮                                                                                                    | 编辑模板 预览 🔵 100% 🚽  | 世新软件 |

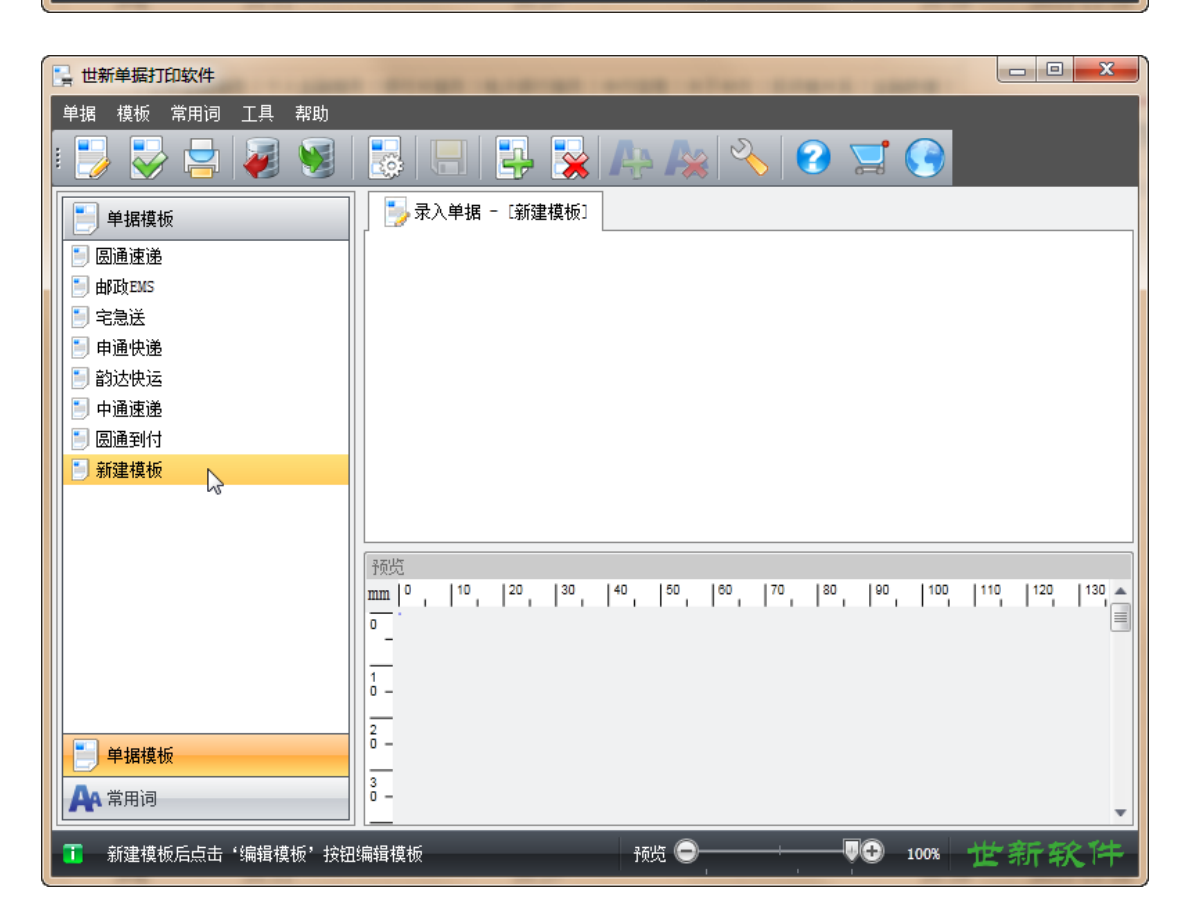

## 2.2 编辑模板

选中新建的模板后点击"编辑模板" 🐷 按钮编辑选中的模板。

| 📑 世新单据打印软件                  |                                                              | - 0 ×     |
|-----------------------------|--------------------------------------------------------------|-----------|
| 单据 模板 常用词 工具 帮助             |                                                              |           |
| : 🛃 😓 🚽 😼 😒                 | 🛃 🗉 📴 🙀 Ap Ax 🔦 😧 🛒 🚱                                        |           |
| ● 単据模板<br>编辑模板<br>编辑选中的单据模相 | 反<br>及<br>及<br>人<br>単据 - 〔新建模板〕                              |           |
| ● 邮政EMS                     |                                                              |           |
| 📄 宅急送                       |                                                              |           |
| ● 申通快递                      |                                                              |           |
|                             |                                                              |           |
| ● 中通速速                      |                                                              |           |
| ■ 新建模板                      |                                                              |           |
|                             |                                                              |           |
|                             |                                                              |           |
|                             | 预览                                                           |           |
| 1                           | mm 0   10   20   30   40   50   80   70   80   90   100   11 | 0 120 130 |
|                             | -                                                            |           |
|                             | <br>1                                                        |           |
|                             | 2                                                            |           |
| 🗐 单据模板                      | ō _                                                          |           |
|                             | 3 0 -                                                        |           |
|                             |                                                              | •         |
| 🚺 新建模板后点击'编辑模板'按钮编          | 辑模板 预览 🗩 🐺 👽 100% 👖                                          | :新软件      |

| 📑 世新单据打印软件                            |                                         |           |
|---------------------------------------|-----------------------------------------|-----------|
| 单据 模板 常用词 工具 帮助                       |                                         |           |
| : 🛃 😓 🚽 😺                             | 🔯 🔲 📮 📡 🏊 🎠 🔦 😨 🛒 🚱                     |           |
| ▶ 单据模板                                | 新建模板                                    |           |
| 📗 🗐 圆通速递                              | 模板名称「新建模板                               |           |
| 📄 由和政EMS                              | 宽(===) 100.0 📜 高(===)                   | 100.0 🌲   |
| 1 1 1 1 1 1 1 1 1 1 1 1 1 1 1 1 1 1 1 | 空白单据图片                                  | 👌 浏览      |
| ▶ 申通快递                                |                                         |           |
|                                       |                                         |           |
| □□□□□□□□□□□□□□□□□□□□□□□□□□□□□□□□□□□□□ |                                         |           |
|                                       |                                         |           |
| ● 新建模板                                |                                         |           |
|                                       |                                         |           |
|                                       | 3.5.45                                  |           |
|                                       | mm 0 10 20 30 40 50 80 70 80 90 100 110 | 120 130 🔺 |
|                                       |                                         |           |
|                                       |                                         |           |
|                                       |                                         |           |
|                                       | 2                                       |           |
| ● 単据模板                                | ō -                                     |           |
|                                       | 3                                       |           |
| 一 市田四                                 |                                         | •         |
| ■ 新建模板后点击'编辑模板'按钮                     | 100% 🕞 👘 🖓 🖓 🖓 🖓 🖓 🖓                    | 新软件       |

修改模板名称为"顺丰速运",用尺子测量快递单的长度和宽度然后输入到软件中。点击"浏 览"按钮选择准备好的快递单扫描图片"顺丰速运-1024.png"。点击"保存"按钮可以在预 览窗口中看到快递单。

| 📑 世新单据打印软件                            |                                                                                                    |
|---------------------------------------|----------------------------------------------------------------------------------------------------|
| 单据 模板 常用词 工具 帮助                       |                                                                                                    |
| : 🛃 😓 🔄 😺                             | 😼 🗔 📴 🙀 🗛 🍂 🔦 😨 🛒 🚱                                                                                                    |
| ● 単据模板                                | 📄 顺丰速运 🔄 字段                                                                                                    |
| 🗾 圆通速递                                | 模板名称 顺丰速运                                                                                                    |
| in BID EMS                            | 宽(m) 215.0 (二) 高(m) 139.0 (二)                                                                                                    |
| 1 1 1 1 1 1 1 1 1 1 1 1 1 1 1 1 1 1 1 | 空白单据图片 顺丰速运-1024. png 🔭 浏览                                                                                                    |
| ┃┃ ● 申通快递                             |                                                                                                    |
|                                       |                                                                                                    |
|                                       |                                                                                                    |
|                                       |                                                                                                    |
| 日間中途运                                 |                                                                                                    |
|                                       |                                                                                                    |
|                                       | 1                                                                                                    |
|                                       | mm 0 10 20 30 40 50 60 70 80 90 100 110 120 130 A                                                                                                    |
|                                       |                                                                                                    |
|                                       | C (SF) EXPRESS                                                                                                    |
|                                       |                                                                                                    |
|                                       |                                                                                                    |
| ● 単据模板                                | 0 - ①客件人信息 Shipper information ③业务类型 Shipment Type                                                                                                    |
|                                       | 3 G 客户编码<br>O - Customer No. Customer Or Other Customer Or Other Customer No. Customer No. Custome |
| AC 10015                              | ····································                                                                                                    |
| 🚺 新建模板后点击'编辑模板'按钮                     | 编辑模板 预览 🖸 👘 👽 😳 100% 世新软件                                                                                                    |

#### 2.3 添加字段

一个单据模板可以添加多达 100 个字段,每个字段可以设置位置、字体、缺省值等属性。编辑模板时点击"字段"选项卡切换到字段页面。

| 📑 世新单据打印软件      |                                                               |                                                                                                    |
|-----------------|---------------------------------------------------------------|----------------------------------------------------------------------------------------------------|
| 单据 模板 常用词 工具 帮助 |                                                               |                                                                                                    |
| : 🛃 😓 🔄 阙       | z 😒 🅓 💒 🗛 📓 📮 🔲 🛃                                             |                                                                                                    |
| 📄 单据模板          |                                                               |                                                                                                    |
| 🗐 圆通速递          | 名称「新建字段                                                       | 缺省值                                                                                                    |
| i 由 I 政 E M S   | 字体「SimSun -                                                   | 字号 12                                                                                                    |
|                 | 颜色 🔳 Black -                                                  | 常用词 🔪                                                                                                    |
| ■ 申通快递          | □ 粗体 □ 斜体                                                     | □ 自动换行 □ 录入单据时隐藏                                                                                                    |
| 副韵达快运           | 位置及尺寸                                                         |                                                                                                    |
|                 | 左(m) 00 + 上(m) 00 +                                           | 宽(m) 00 * 高(m) 00 *                                                                                                    |
| ▶ 風邇美海行         |                                                               |                                                                                                    |
|                 | ● 増加 業 删除 △ 上移                                                | ● 下移                                                                                                    |
|                 | 序··· 名称 字体 字号 粗··· 斜体 颜··· 自···                               | 左(==) 上(==) 宽(==) 高(==) 隐藏 缺省值 常用词                                                                                                    |
|                 |                                                               | A                                                                                                    |
|                 |                                                               | ×                                                                                                    |
|                 |                                                               |                                                                                                    |
|                 | 预览                                                            | LOD 1400 1410 1420 1420 1440 1460 1460 1470 14                                                                                                    |
|                 |                                                               |                                                                                                    |
|                 | EXPRESS                                                       | 第一联                                                                                                    |
|                 | 1. 顺丰速运                                                       | ③地区代码 Area Code                                                                                                    |
|                 | 为提供更便牌的寄递服务, 读型站 4008 111 111<br>我可用站或接打全国转一服务热线 4008 111 111 |                                                                                                    |
|                 | 2<br>0 -  0 -  0 -  0 -  0 -  0 -  0 -  0 -                   | 410 002 225 /20<br>の#許太子 Payment of                                                                                                    |
|                 | 3 G 客户编码<br>Customer                                          | 即日到     」     即日到     」     Composition     Composition     Composition     Composition     Same Ony     Composition     Composition     Same Ony     Composition     Same Ony     Composition     Same Ony     Composition     Same Ony     Composition     Same Ony     Composition     Same Ony     Same Ony     Composition     Same Ony     Same Ony     Composition     Same Ony     Composition     Same Ony     Same Ony     Composition     Same Ony     Same Ony     Sam |
|                 | C Account No.<br>正 IIII 寄件公司 联络人                              | ⑤附加並务类型 Additional Service Type<br>卡号                                                                                                    |
| 単据模板            | 4 Contact Person                                              |                                                                                                    |
| <b>A</b> 常用词    | 5 Address                                                     | 董昌单<br>British<br>Record Service     Beta Beta Beta Beta Beta Beta Beta B                                                                                                    |
| ·               | 编辑模板                                                          | 预 ● 100% 世新软件                                                                                                    |

下面我们添加一个字段用于录入"寄件公司",首先修改字段名称为"寄件公司",然后在预 览窗口的快递单图片上用鼠标在的寄件公司录入数据处拖拽出一个矩形,软件自动将矩形的 位置和尺寸添加到字段属性的位置及尺寸编辑框中。

| 🔡 世新单据打印软件      | strength and strength and stren | -          |                                                            | ×               |
|-----------------|----------------------------------------------------------------------------------------------------|------------|------------------------------------------------------------|-----------------|
| 单据 模板 常用词 工具 帮助 |                                                                                                    |            |                                                            |                 |
| . 🛃 😓 😫 😻       | S S 🔶 🙀 🗛 🎽 📴 🖬                                                                                                    | <b>:</b> 💽 |                                                            | 4               |
| 📄 单据模板          | 📄 顺丰速运 👼 字段                                                                                                    |            |                                                            |                 |
| 📄 圆通速递          | 名称「寄件公司                                                                                                    | 缺省值        |                                                            |                 |
| 📄 由B政EMS        | 字体 SimSun -                                                                                                    | 字号         | 12                                                         | -               |
| 🔄 🗐 宅急送         | 颜色 Black +                                                                                                    | 常用词        |                                                            | -               |
| 📄 申通快递          |                                                                                                    | ,          | □ 自动换行 □ 录入单据时隐藏                                           |                 |
| 📄 韵达快运          | 位置及尺寸                                                                                                    |            |                                                            |                 |
| ● 中通速递          |                                                                                                    | 高(===)     | 高(m)                                                       | -               |
|                 |                                                                                                    |            | 0.0 +                                                      | -               |
|                 | ● 増加 ¥ 删除 △ 上移                                                                                                    |            | 下移 🗋 复制 🛛 🚿 应用                                             |                 |
|                 | 序… 名称  字体  字号 粗… 斜体 颜… 自…                                                                                                    | 左(二)  .    | 上(==)  寛(==)  高(==)  隐藏 缺省值 常用词                            | 1               |
|                 |                                                                                                    |            |                                                            | -               |
|                 |                                                                                                    |            |                                                            | ~               |
|                 |                                                                                                    |            |                                                            |                 |
|                 | 预览                                                                                                    |            |                                                            |                 |
|                 | mm  0 ,  10 ,  20 ,  30 ,  40 ,  50 ,  60 ,  70 ,  80 ,                                                                                                    | 190, 110   | 0 110 120 130 140 150 160 170                              |                 |
|                 | - EXPRESS                                                                                                    |            | NA A A A A A A A A A A A A A A A A A A                     | 一联              |
|                 | 1 顺丰速运                                                                                                    |            | ⑧地区代码 Area (                                               | Code            |
|                 |                                                                                                    |            | 原寄地 Orig 目的s                                               | t Dest          |
|                 | 2<br>0 = Order Enquiry & Complaint Hotline WWW.ST-EXDFESS.COM<br>全国服务监督电话 Service Control Hotline (0755) 8315 1111                                                                                                    | 410        | 002 225 720                                                |                 |
|                 | 3<br>3<br>3                                                                                                    |            | 2务类型 Shipment Type 9 付款方式 Payme<br>即日刻                     | int of<br>(方付   |
|                 | 0 - Customer<br>Account No                                                                                                    | <b>G</b> M | 加立务类型 Additional Service Type 月結帐号Monthly-pa               | onsign<br>yment |
| - 单据模板          | 4<br>4<br>1<br>-<br>Contact Person                                                                                                    |            | 代收货数<br>COD A/C#                                           |                 |
| <b>A</b> 4 常用词  | م المعالي المعالي معالي معالي م<br>معالي معالي معالي معالي معالي معالي معالي معالي معالي معالي معالي معالي معالي معالي معالي معالي معالي معالي معالي                                                                                                     |            | Amount 第三方付款地区 Ar<br>Between<br>Receipt Service 第三方付款地区 Ar | ea Cod          |
| ·               | 编辑模板                                                                                                    | 预览 👄       |                                                            | 门牛              |

点击"添加"按钮添加这个字段,预览窗口中半透明的绿色矩形框表示当前字段的位置和尺 寸。

| 2 世新单据打印软件        |                                                                                                    |                                                                                                    |
|-------------------|----------------------------------------------------------------------------------------------------|----------------------------------------------------------------------------------------------------|
| 单据 植板 常用词 丁具 帮助   | and an and a set of the set of                                                                                    |                                                                                                    |
| 1 😼 😂 😫 😼         | 😼 🖃 🛃 🧏 🗛 🍇 🔦 📀 :                                                                                                 |                                                                                                    |
| 🗐 单据模板            | 📄 顺丰速运 📄 字段                                                                                                    |                                                                                                    |
| ■ 圆通速递            | 名称 寄件公司                                                                                                    | 缺省值                                                                                                    |
| ■ 由βIDJEMS        | 字体 SimSun ,                                                                                                    | → 字号 12 →                                                                                                    |
| 📄 宅急送             | 颜色 ■ Black                                                                                                    |                                                                                                    |
| 📄 申通快递            |                                                                                                    |                                                                                                    |
| 📄 韵达快运            | 位置及尺寸                                                                                                    |                                                                                                    |
| ● 中通速递            | 左(mm) 29.9 ~ 上(mm) 29.9 ~                                                                                         | *                                                                                                    |
| □ ● 圆通到付          | 25.5 1 20.2                                                                                                    |                                                                                                    |
| ● 顺丰速运            | 🔮 増加 🛛 🗶 删除 💿 上移                                                                                                  | 下移 D 复制 《 应用                                                                                                    |
|                   | 序… 名称  字体  字号 粗… 斜体 颜… 自…                                                                                         | …」左(==>) 上(==> 寛(==>) 高(==> 隐藏 缺省值 常用词                                                                                                    |
|                   | ▶ 1 寄件公司 SimSun 12 🔲 🗖                                                                                            | 29.9 38.2 37.3 5.0                                                                                                    |
|                   |                                                                                                    | ~                                                                                                    |
|                   |                                                                                                    |                                                                                                    |
|                   | 预览                                                                                                    |                                                                                                    |
|                   | <u>mm</u> 0, 10, 20, 30, 40, 50, 60, 70, 80,                                                                      | 90, 100, 110, 120, 130, 140, 150, 160, 170,                                                                                                    |
|                   | - EXPRESS                                                                                                    |                                                                                                    |
|                   | 1 顺丰速运                                                                                                    | 1st c<br>⑧地区代码 Area Code                                                                                                    |
|                   |                                                                                                    | 原寄地 Orig 目的地 Dest                                                                                                    |
|                   | 2<br>0 - OrderEnquiry & Complaint Hotline WWW.S1-eXpTeSS.COM<br>全國局身當者电話 Service Control Hotline (0755) 8315 1111 | 410 002 225 720                                                                                                    |
|                   | 3 G 客户编码                                                                                                    | DEJ      DEJ     DEJ |
|                   | 0 - Account No.                                                                                                   | 6 附加並务类型 Additional Service Type 月结帐号Monthly-payment                                                                                                    |
| 单据模板              | 4 Contact Person                                                                                                  |                                                                                                    |
| AA 常用词            | Address                                                                                                    | Amount<br>日学号: Return Tracking #<br>Return Tracking #<br>Return Tracking #<br>Return Tracking #                                                                                                    |
|                   |                                                                                                    |                                                                                                    |
| 1 新建模板后点击'编辑模板'按钮 | 出编辑模板                                                                                                    | 预览 🗩 🖤 🙂 100% 正新软件                                                                                                    |

## 2.3.1 字段属性

| 下面是字段各属 | 属性的说明: |
|---------|--------|
|---------|--------|

| 属性      | 说明                          |
|---------|-----------------------------|
| 名称      | 字段名称                        |
| 缺省值     | 字段的缺省值,录入单据时自动填写到单据中        |
| 字体      | 字段文字的字体                     |
| 字号      | 字段文字的尺寸                     |
| 颜色      | 字段文字的颜色                     |
| 常用词     | 如果设置了常用词,录入单据时可以从常用词列表中选择输入 |
| 粗体      | 字段文字是否粗体                    |
| 斜体      | 字段文字是否斜体                    |
| 自动换行    | 当字段文字超出字段宽度时是否自动换行          |
| 录入单据时隐藏 | 如果选择是,那么录入单据时不显示这个字段的输入框    |
| 左(mm)   | 字段位置左(单位:毫米)                |
| 上(mm)   | 字段位置上(单位:毫米)                |
| 宽(mm)   | 字段位置宽(单位:毫米)                |
| 高(mm)   | 字段位置高(单位:毫米)                |

## 2.3.2 日期时间通配符

使用日期时间通配符可以使用计算机系统日期和时间自动输入字段数据,下面是日期时间的 说明,使用通配符时注意通配符区分大小写。

| 通配符   | 说明               |
|-------|------------------|
| %уууу | 系统日期的年,4位        |
| %уу   | 系统日期的年,2位        |
| %MM   | 系统日期的月,不足2位时加前缀0 |
| %M    | 系统日期的月           |
| %dd   | 系统日期的日,不足2位时加前缀0 |
| %d    | 系统日期的日           |
| %hh   | 系统时间的时,不足2位时加前缀0 |
| %h    | 系统时间的时           |
| %mm   | 系统时间的分,不足2位时加前缀0 |
| %m    | 系统时间的分           |
| %ss   | 系统时间的秒,不足2位时加前缀0 |
| %s    | 系统时间的秒           |

# 3 录入单据

点击一个设计好的单据模板,打开模板录入数据。软件按照模板字段的序号依次读取各个字段并显示字段编辑框,字段编辑框的显示规则如下:

- ▶ 每行显示 2 个字段的编辑框。
- ▶ 按照字段序号的顺序显示字段编辑框,序号为奇数的字段输入框显示在左侧,序号为偶数的字段输入框显示在右侧。
- ▶ 设置为隐藏的字段的编辑框不显示。
- ▶ 如果同一行的 2 个字段中的一个设置为隐藏,那么另外一个字段编辑框将占满整行。
- ▶ 如果同一行的2个字段全部设置为隐藏,那么该行不显示。

|                                          |         | Contractory in case of the same range                                                                                                    | -                                                                                                    |                                                                                                    | -                                       |                                                                                                    |
|------------------------------------------|---------|----------------------------------------------------------------------------------------------------|----------------------------------------------------------------------------------------------------|----------------------------------------------------------------------------------------------------|-----------------------------------------|----------------------------------------------------------------------------------------------------|
| 单据 模板 常用词 工具 帮助                          |         |                                                                                                    |                                                                                                    |                                                                                                    |                                         |                                                                                                    |
| : 😼 😓 😫 🔘                                |         | 📴 🙀 🗛 🆗 🤣 😴                                                                                                    |                                                                                                    |                                                                                                    |                                         |                                                                                                    |
| ● 単据模板                                   | 📑 🛃 🛃 📑 | - [顺丰速运]                                                                                                    |                                                                                                    |                                                                                                    |                                         |                                                                                                    |
| 🗐 圆通速递                                   | 收件公司    | 〕世新软件开发有限公司 *                                                                                                    | 收件人                                                                                                    | 销售部                                                                                                    |                                         |                                                                                                    |
| 📄 曲町 政EMS                                | 收件地址    | 1 辽宁省铁岭市银州区 *                                                                                                    | 收件区号                                                                                                    | 024                                                                                                    |                                         |                                                                                                    |
| 🗐 宅急送                                    | 收件地址    | 2 *                                                                                                    | 收件人电话                                                                                                    | 15898023786                                                                                                    |                                         |                                                                                                    |
| 📄 顺丰速运                                   | 托寄物     | M HASP Pro加密锁,目录 ・                                                                                                    | 数重                                                                                                    | 2                                                                                                    |                                         | ,                                                                                                    |
| 1 申通快递                                   | 寄方伯     | d 📈 👻                                                                                                    | 收方付                                                                                                    |                                                                                                    |                                         |                                                                                                    |
| 1111 1111 11111                          | 保价品     |                                                                                                    | 保价是                                                                                                    |                                                                                                    |                                         |                                                                                                    |
| ● 甲通速递                                   | , j     | 3 3000 -                                                                                                    | 日                                                                                                    | %dd                                                                                                    |                                         | ,                                                                                                    |
|                                          | 备       | È                                                                                                    |                                                                                                    |                                                                                                    |                                         | ,                                                                                                    |
|                                          |         |                                                                                                    |                                                                                                    |                                                                                                    |                                         |                                                                                                    |
|                                          | 预览      |                                                                                                    |                                                                                                    |                                                                                                    |                                         |                                                                                                    |
|                                          |         | )收件人信息 Consignee Information<br>客户编码                                                                                                    | Remote Are.<br>一夜晚收件                                                                                                    | as Remote Areas                                                                                                    | 费用Charge                                | the marked and the                                                                                                    |
|                                          | 0 -     | Customer,<br>Account No.                                                                                                    | Evening Colled                                                                                                    | tion                                                                                                    | 费用Charge                                | 一 寄件人签署 Shipper's Si<br>寄仔细想读者面所意题                                                                                                    |
|                                          | 8 6     | 数件公司 世新软件开发有限公司 联络人 Contact Person 销售部                                                                                                    | Delivery Upon<br>一包装                                                                                                    | Motice                                                                                                    | 费用Charge                                | 的条数,签字即用素操<br>受条数的一切内容 3                                                                                                    |
|                                          |         | <sup>地址</sup> 辽宁省铁岭市银州区                                                                                                    | Package                                                                                                    | 1.特殊保价                                                                                                    | 费用Charge                                | The shipper agrees to the<br>terms & conditions on the<br>reverse side of waybill                                                                                                    |
|                                          | 9 - (   |                                                                                                    | 口 其他<br>Other                                                                                                    | 2.特殊配送<br>Special Delivery                                                                                                    |                                         | EM 11 / 28 E                                                                                                    |
|                                          |         | 区是 国家                                                                                                    |                                                                                                    |                                                                                                    |                                         | And the second second se |
|                                          | 1       | Area 024 电话 15898023786                                                                                                    |                                                                                                    | □ 3.其他个性化服务<br>Other personalized service                                                                                                    |                                         | 设收件人查收 Consignee's                                                                                                    |
|                                          |         | Area 024 电镜 15898023786 日本中国中国中国<br>Code Tel<br>] 托書物详细资料 Shipment Information                                                                                                    | 保价 Val. Ins<br>一是 Yes                                                                                                    | □ 3.其他个性化服务<br>Other personalized service<br>声明价值 Declared Value                                                                                                    | 费用Charge                                | 也做件人签收 Consignee's<br>教件人签名<br>Signature                                                                                                    |
|                                          |         | Area 024 电读 15895023786<br>1 注意始详细道科 Shipment Information<br>防衛向音<br>1 注意地详细道科 Shipment Information<br>防衛向音<br>1 注意地详细道科 Shipment Information                                                                                                    | 保貸 Val. Ins                                                                                                    | □ 3.其他个性化服务<br>Other personalized service<br>声明价值 Declared Value<br>保价费率5% Rate of V                                                                                                    | 费用Charge<br>al.Ins 5‰                   | 也成件人签名<br>数件人签名<br>Signature                                                                                                    |
|                                          |         | Alega 024 通道 15698023788<br>D1#各項建築具 Shipment Information<br>HASP Pro加密波,目录 2                                                                                                    | 保侨 Val.Ins<br>是 Yes<br>V 了否No<br>7 發用 Charr<br>件数<br>Amount                                                                                                    | □ 3.其他个性化服务<br>Other personalized service<br>声明价值 Declared Value<br>保价费率5% Rate of V<br>GO<br>行费重量<br>Charged                                                                                                    | 費用Charge<br>al.Ins 5%<br>运費             | 2000年入金は Consignee's Style<br>教件人签名<br>Signature<br>日期 月 日<br>Date M D                                                                                                    |
| ● 单据模板                                   |         | Accel 024 通道 15098023788<br>D 注意物容式 Accel 15098023788<br>D 注意物容式 Accel 15098023788<br>D 2 0 0 0 0 0 0 0 0 0 0 0 0 0 0 0 0 0 0                                                                              | 保价 Val. Ins<br>■ 是 Yes<br>V √ 否 No<br>7 股用 Char<br>件数<br>Amount<br>of Pieces                                                                                                    | □ 3.其他个性化服装<br>Other promaked weak<br>育明份值 Declared Value<br>保价费率5%。Rate of V<br>ge<br>Charged<br>Weight                                                                                                    | 費用Charge<br>al.Ins.5‰<br>运費<br>Freight  | 図 後件 人 茶 後 Consignet s 3<br>教件人 签名<br>Signature<br>日期 月 日<br>Date 所 D<br>备注 Remarks                                                                                                    |
| <ul> <li>单据模板</li> <li>① 单据模板</li> </ul> |         | 024         通貨         15698023786           9月ま舎外球建築科 Shipment Information         新客物内容         数量 Quantitit           市客物内容         新水水水水水水水水水水水水水水水水水水水水水水水水水水水水水水水水水水水水                                                                                                    | 保价 Val.Ins.<br>是 Yes<br>V √ 否 No<br>7 型用 Char<br>件数<br>Amount<br>of Pieces<br>55 实际重量<br>た时间地面描                                                                                                 | → 其他个性化理务<br>う時年(postand strive<br>方明份值 Declared Value<br>保估费率5%, Rate of V<br>保估费率5%, Rate of V<br>Charles of V<br>Rate of V<br>Rate | 費用Charge<br>al.Ins:5‰<br>运费<br>Freight  | 1900年大主使 Consignee s<br>数件大変名<br>Signature<br>日期 月 日<br>Date M 日<br>番注 Remarks                                                                                                    |
| <ul> <li>● 提模板</li> <li>▲ 常用词</li> </ul> |         | Ange         O 24         通信         15098023786           日本市台市湾         15098023786         15098023786           日本市台市湾         日本市台市湾         15098023786           HASP Pro加密波,日本         日本市台市湾         15098023786           HASP Pro加密波,日本         2           日本市台市湾         2           日本市台市谷市         1           日本市台市湾         1           日本市台市谷市         1           日本市台市湾         1           日本市台市谷市         1           日本市台市谷市         1           日本市台市谷市         1           日本市台市谷市         1           日本市台市谷市         1           日本市台市谷市         1           日本市台市谷市         1           日本市台市谷市         1           日本市台市谷市         1           日本市台市谷市         1           日本市台市谷市         1           日本市台市谷市         1           日本市台市         1           日本市台市         1           日本台市         1           日本台市         1           日本台市         1           日本台市         1           日本台市         1           日本台市         1 | 保竹Val.Ins<br>単 Yes<br>V<br>V<br>マ<br>マ<br>没<br>表 No<br>マ<br>没<br>現<br>代<br>数<br>の<br>の<br>マ<br>の<br>の<br>マ<br>の<br>の<br>の<br>マ<br>の<br>の<br>の<br>の<br>の<br>の<br>の<br>の<br>の<br>の<br>の<br>の<br>の | → 其他个性化理务<br>的程序的mailed server<br>声明份值 Declared Value<br>保给费率S% Rate of \<br>GC<br>Charged<br>Vergit<br>教用合计<br>But Charge                                                                                                    | 费用Charge<br>Gillins 5%<br>互费<br>Freight | U 改作人主波 Consigners<br>数件人主波 Consigners<br>Signature<br>Date 所 0<br>备注 Remarks                                                                                                    |

# 4 常用词

如果一个字段设置了常用词,那么录入单据时可以快速从常用词列表中选择一个词语输入到 字段输入框中。在世新单据打印软件中可以创建多个常用词组,每个常用词组可以添加多个 词语。

| 📑 世新单据打印软件         |                                  | - • × |
|--------------------|----------------------------------|-------|
| 单据 模板 常用词 工具 帮助    |                                  |       |
| : 🛃 😓 🚍 😹 🛛        | 📓 🗐 📮 🎇 🗛 🌺 🔦 📀 🛒 🚱              |       |
| 🗛 常用词              | A 省份                             |       |
| A• 省份              | 常用词组名称                           |       |
| A 城市               | 组名称「省份                           |       |
| A* 物品              |                                  |       |
| 林田 初日              | 市用问列表                            |       |
|                    |                                  |       |
|                    | ● 増加 🔰 🗰除 👘 🛆 上移 🔤 🖓 下移 🔤 💽 复制 🔤 | ☆ 应用  |
|                    | 序号         词语                    |       |
|                    |                                  |       |
|                    |                                  |       |
|                    | 4 辽宁                             |       |
|                    | 5 黑龙江                            |       |
|                    | 6 吉林                             |       |
|                    | 7 四川                             |       |
|                    | 8 河北                             |       |
|                    | 9 河南                             |       |
| ● 単据模板             | 10 湖北                            |       |
|                    |                                  |       |
| <b>八</b> 常用词       |                                  |       |
| 🚺 新建模板后点击'编辑模板'按钮编 | 編模板 预览 🔘 100% 🕇                  | b新软件  |

# 5 常见问题

## 5.1 打印内容出现偏移的解决方法

如果出现打印内容偏移的情况,可以在"选项"窗口中进行偏移校正。

| 🔧 选项    |       |         |    | ×              |
|---------|-------|---------|----|----------------|
| 打印内容偏移里 |       |         |    |                |
| 水平 (mm) | 0.0 🌲 | 垂直(===) |    | 1.2 🗘          |
|         |       |         |    |                |
|         |       |         |    |                |
|         |       |         |    |                |
|         |       |         |    |                |
|         |       |         | 72 | <b>H</b> T (24 |
|         |       |         | 明正 |                |

#### 5.2 如何备份恢复单据模板

世新单据打印软件支持导入导出单据模板,将设计好的单据模板导出到一个文件即实现了备份,将备份的模板文件导入软件即实现了恢复。

6 联系世新软件

世新软件开发有限公司网站: <u>http://www.shixinsoft.com</u> E-mail: <u>sales@shixinsoft.com</u>